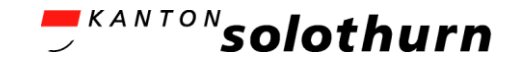

1

# eBau-Portal Kurzanleitung

Kommunikation

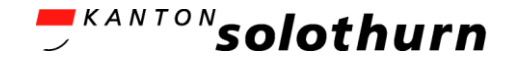

## Kommunikation

kurz erklärt

- Sie können über das eBau-Portal direkt mit der verantwortlichen Gemeinde kommunizieren (Ersatz von E-Mails).
- Die Kommunikation kann sowohl durch Sie als auch durch die Gemeinde gestartet werden.
- Sie erhalten eine E-Mail, wenn die Gemeinde Ihnen eine Nachricht über das Kommunikationsmodul geschickt hat. Über den Link in der E-Mail können Sie das eBau-Portal direkt aufrufen.
- Sie können auch Nachrichten von involvierten Fachstellen empfangen, auf die Sie antworten können.

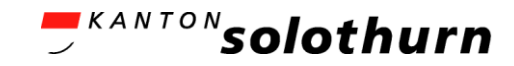

#### Kommunikation

| eBau Dossiers Kommunikation                              |                                        | eBau verlassen 😗 👤 🤇       | 1 | Über das globale Register «Kommunikation»<br>werden die Nachrichten für sämtliche Dossiers<br>aufgelistet.                                                     |
|----------------------------------------------------------|----------------------------------------|----------------------------|---|----------------------------------------------------------------------------------------------------|
| Baugesuch (2601-2024-80)<br>ÜBERSICHT BAUGESUCH KOMMUNIK | CATION BERECHTIGUNGEN                  | STADTSOLOTHU               | 2 | Sobald das Dossier eingereicht ist, kann über<br>das Register «Kommunikation» direkt mit der<br>Baubehörde kommuniziert werden (Ersatz von<br>E-Mails).        |
| ALLE UNGELESENE GELESENE THEMA Baugrube                  | TEILNEHMER<br>Gemeinde Solothurn       | DATUM<br>09.08.2024, 13:57 | 3 | Über den Button «NEUE NACHRICHT<br>ERFASSEN» wird eine neue Nachricht erstellt<br>(siehe nächste Folie).                                                       |
| Fassadenansicht                                          | Gemeinde Solothurn<br>Gesuchsteller/in | 09.08.2024, 13:56          |   | In der Liste werden alle Kommunikationen zu<br>einem Dossier aufgeführt. Durch einen Klick<br>auf die entsprechende Zeile, wird die<br>Kommunikation geöffnet. |

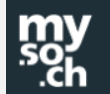

Online-Hilfe Kontakt

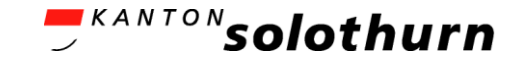

### Kommunikation

#### Neue Nachricht verfassen

| ch = KANTON solothurn                                                                         |                      |
|-----------------------------------------------------------------------------------------------|----------------------|
| au Dossiers Kommunikation                                                                     | eBau verlassen 💿 👤 🙂 |
| Baugesuch (2601-2024-80)       ÚBERSICHT     BAUGESUCH       KOMMUNIKATION     BERECHTIGUNGEN | STADTSOLOTHUZN       |
| Neue Konversation eröffnen Thema*                                                             |                      |
| Baugerüst                                                                                     |                      |
| Angehängte Dateien                                                                            |                      |
| Das Baugerüst wird am 15. August 2024 erstellt.                                               |                      |
|                                                                                               |                      |
| $\langle \hat{\Gamma} \rangle$                                                                |                      |
| Ziehen Sie eine Datei in diesen Bereich oder drücken sie hier um eine Datei hochzuladen       |                      |
| SENDEN ABBRECHEN                                                                              |                      |
| Online-Hilfe Kontakt<br>.ch                                                                   |                      |